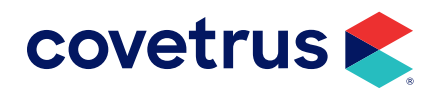

# **Ellie Diagnostics**

**IMPROMED**<sup>®</sup>

software.covetrus.com | 855.478.7920 © 2024 Covetrus, Inc. All rights reserved. No copying without consent. 06062024

### TABLE OF CONTENTS

| Overview                                 |    |
|------------------------------------------|----|
| Setup                                    |    |
| Settings Tab                             | 3  |
| Species Tab                              | 4  |
| Genders Tab                              | 5  |
| Tests Tab                                | 6  |
| Providers Tab                            | 7  |
| Employee Setup                           |    |
| Setup Product Attachments                | 9  |
| Travel Sheet Setup                       |    |
| IULR Configuration                       | 11 |
| Configure the Lab Reader                 | 11 |
| Add Lab Service                          |    |
| Lab Requisition Workflow                 |    |
| Product Attachment Workflow              |    |
| Lab Integrations (Travel Sheet) Workflow |    |
| Broken Product Link                      |    |

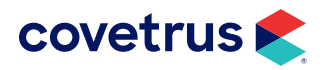

### **Overview**

Impromed integrates with Ellie Diagnostics to provide the lab workflow from requisitioning to results.

## Setup

The steps below will go through the process to enable the use of the Ellie Diagnostics integration. You will need your credentials for Ellie Diagnostics.

### **Settings Tab**

- **1.** Click **Setup > Lab Integrations > Greywind Partners**.
- 2. Check the box to Enable Greywind Partner Integrations.
- 3. Check the box to enable the **Ellie Diagnostics** integration.

| Greywind Partners    |              |                        |           |           |          |                  | -  |          |
|----------------------|--------------|------------------------|-----------|-----------|----------|------------------|----|----------|
| Antech               | Settings Spe | ecies Genders Tests    | Providers |           |          |                  |    | OK       |
| AXIS-Q               | Greywind Co  | onfiguration           |           |           |          |                  |    | Close    |
| Greywind Partners    | ✓ Enable (   | Greywind Partner Integ | rations   |           |          |                  |    | Save     |
| Lab Fields           | Available    | Partners               |           |           |          |                  |    | Download |
| Lab Requests         | Enabled      | Partner Name           | Туре      | Clinic ID | Username | Password         |    |          |
| Settings             | ✓            | Ellie Diagnostics      | Reference |           |          |                  | ]  |          |
| Zoetis Reference Lab | ✓            | Microvet Diagnostics   | In-House  |           |          |                  | ]  |          |
| Locus Actornee Cab   | <b>v</b>     | Midwest Veterinary l   | Reference |           |          |                  | וו |          |
|                      | <b>v</b>     | Moichor                | Reference |           |          |                  | וו |          |
|                      | ~            | National Bio Vet Lab   | Reference |           |          |                  | וו |          |
|                      | ~            | Vetek Labs             | Reference |           |          | 1                | 1  |          |
|                      |              |                        |           |           | [        | Validate Selecte | d  |          |
|                      |              |                        |           |           |          |                  |    |          |
|                      |              |                        |           |           |          |                  |    |          |

- 4. Enter the credentials provided to you by Ellie Diagnostics.
- 5. Click the **Validate Selected** button. If the credentials entered could not be validated, contact Ellie Diagnostics to verify your credentials.

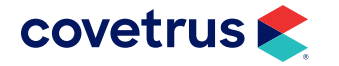

6. After validation has been confirmed, click **Download** to map the Species, Genders, Tests available, and Providers.

| 0= |
|----|
|    |
|    |
|    |

When Greywind Partner is checked, the Clinic ID, Username, and Password fields will be outlined in red to indicate required fields.

### **Species Tab**

- 1. On the **Species** tab select **Ellie Diagnostics** from the Greywind Partners drop-down list to map the Species.
- 2. After the **Download** button is clicked, the mapping of Species may be done automatically. However, if some species did not get mapped or not mapped correctly, select the species from the Lab Species drop-down list.

| Greywind Partners    |                                    | -           |          |
|----------------------|------------------------------------|-------------|----------|
| Antech               | Settings Species Genders Tests Pro | oviders     | OK       |
| AXIS-Q               | Greywind Partner                   |             | Close    |
| Greywind Partners    | Ellie Diagnostics ~                |             | Save     |
| Lab Fields           | Species                            | Lab Species | Download |
| Lab Requests         | Avian                              | Avian ~     |          |
| Settings             | Bovine                             | Bovine Y    |          |
| Zoetis Reference Lab | Canine                             | Canine Y    |          |
|                      | Equine                             | Equine Y    |          |
|                      | Feline                             | Feline Y    |          |
|                      | Mustelid                           | · ·         |          |
|                      | Other                              | Other Y     |          |
|                      | Reptile                            | Reptile Y   |          |
|                      |                                    |             | 1        |
|                      |                                    |             |          |
|                      |                                    |             |          |
|                      |                                    |             |          |
|                      |                                    |             |          |
|                      |                                    |             |          |
|                      |                                    |             |          |
|                      |                                    |             |          |
|                      |                                    |             |          |

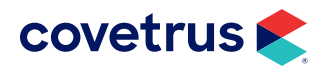

### **Genders Tab**

On the Genders tab, map the Impromed genders to Ellie Diagnostics' genders.

1. On the Genders tab, select Ellie Diagnostics as the Greywind Partner.

If the Download button was clicked, most of the genders should populate. However, this is an opportunity to map genders that weren't downloaded or map those that may have been mapped incorrectly.

2. Click **Save** to save changes.

| Creywind Partners    |                                |            | - 🗆 X    |
|----------------------|--------------------------------|------------|----------|
| Antech               | Settings Species Genders Tests | Providers  | OK       |
| AXIS-Q               | Greywind Partner               |            | Close    |
| Greywind Partners    | - Ellie Diagnostics            |            | Save     |
| Lab Fields           | Microvet Diagnostics           | Lab Gender | Download |
| Lab Requests         | Midwest Veterinary Laboratory  |            | ~        |
| Settings             | National Bio Vet Laboratory    | Female     | ¥        |
| Zoetis Reference Lab | Vetek Labs                     |            | ¥        |
|                      | FS                             |            | *        |
|                      | G                              |            | *        |
|                      | М                              | Male       | ~        |
|                      | MF                             |            | ~        |
|                      | MN                             |            | ~        |
|                      | MR                             |            | ~        |
|                      | S                              | Spayed     | ¥        |
|                      |                                |            |          |
|                      |                                |            |          |
|                      |                                |            |          |
|                      |                                |            |          |
|                      |                                |            |          |

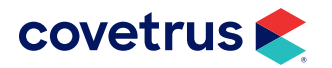

#### **Tests Tab**

To send lab requests to Ellie Diagnostics, you must map the lab tests from Ellie Diagnostics to an Impromed product. After doing so, you can add those products to a travel sheet to submit a lab requisition or you can associate the mapped products using Product Attachments to create lab requests when those products are added to an invoice.

- 1. On the Tests tab, select Ellie Diagnostics as the Greywind Partner.
- 2. On the Lab Test Name table, select a partner lab test.
- 3. Below the table, click the Add button ( ). This adds the Product Name, Code, and Price fields to select the Impromed product to match with Ellie Diagnostics' lab test.

| Creywind Partners    |                                                        |                |              |            | —        |        | ×  |
|----------------------|--------------------------------------------------------|----------------|--------------|------------|----------|--------|----|
| Antech               | Settings Species Genders Tests Providers               |                |              |            |          | OK     |    |
| AXIS-Q               | Search:                                                | Grey           | wind Partner |            |          | Close  | 2  |
| Greywind Partners    | cbc Clear                                              |                |              |            | ~        | Save   |    |
| Lab Fields           | Lab Test Name                                          | Code           |              | List Price | -        | Downlo | ad |
| Lab Requests         | Add on <b>cbc</b>                                      | 131            |              | \$20.41    | =        |        |    |
| Settings             | Avian/Reptile <b>CBC</b>                               | 320            |              | \$32.58    |          |        |    |
| Zoetis Reference Lab | CBC /CHEM 25                                           | 101            |              | \$38.31    |          |        |    |
|                      | CBC Chem. 17                                           | 151            |              | \$29.96    |          |        |    |
|                      | CBC Chem. 17 T4 U/A SDMA + BNP                         | 1044SB         |              | \$99.31    |          |        |    |
|                      | CBC Chem. 25 T4 BNP                                    | 103B           |              | \$76.00    |          |        |    |
|                      | CBC Chem. 25 T4 BNP + SDMA                             | 103SB \$92.24  |              | \$92.24    |          |        |    |
|                      | CBC Chem. 25 T4 U/A SDMA +BNP                          | 725SB \$105.96 |              | \$105.96   |          |        |    |
|                      | CBC w/Manu Diff                                        | 321A \$21.50   |              | \$21.50    | -        |        |    |
|                      | Product(s) for the selected Lab Test (103B - CBC Chem. | 25 T4 BN       | P)           |            | $\oplus$ |        |    |
|                      | Product Name                                           |                | Code         | Price      |          |        |    |
|                      | Adult Screen Comprehensive CBC                         |                | 1850         | \$122.87   |          |        |    |
|                      |                                                        | ~              | •            |            |          |        |    |

- 4. In the **Product Name** field, enter the name of the Impromed product to match Ellie Diagnostics' test.
- 5. If an Impromed product was added in error, click the **Remove** button (🔯 ) to remove the product.
- 6. Click Save.

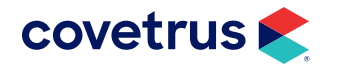

#### **Providers Tab**

On the Providers tab, map the Employee / Provider to the Lab Provider for Ellie Diagnostics. If an employee is not listed as a provider, they may need to be setup as a provider in "Employee Setup" on page 8.

1. On the **Providers** tab, select **Ellie Diagnostics** as the **Greywind Partner**.

After clicking the **Download** button, the mapping of providers may be done automatically. However, if some providers did not get mapped or not mapped correctly, select the provider from the Lab Provider drop-down list.

- 2. Under Lab Provider, select the employee associated with the Employee / Provider in Impromed.
- 3. Click Save.

| Creywind Partners    |                                    | _                               |          |
|----------------------|------------------------------------|---------------------------------|----------|
| Antech               | Settings Species Genders Tests Pro | viders                          | ОК       |
| AXIS-Q               | Search:                            | Greywind Partner                | Close    |
| Greywind Partners    |                                    | Clear                           | Save     |
| Lab Fields           | Employee / Provider                | Lab Provider                    | Download |
| Lab Requests         | Dr. Dan Bonnett (1)                | Dan Bonnett (1400007009) ~      |          |
| Settings             | Dr. J Moore (7)                    | J Moore (1400007030)            |          |
| Zoetis Reference Lab | Dr. Lisa Lanzo (2)                 | Lisa Lanzo (1400007014)         |          |
|                      | Practice Manager (0)               | Practice Manager (1400007029) V |          |
|                      |                                    |                                 |          |

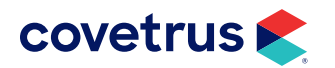

### **Employee Setup**

If an employee does not have the rights to submit lab requests, go into **Setup Employees** and give them rights to be a provider of **Lab Screens**.

- 1. Click **Setup > Employees > Employees**.
- 2. Select the employee.
- 3. Click on the Medical Records tab.
- 4. Check Lab Screens.
- 5. Click Apply.

| Name                                                      |                                   | OK        |
|-----------------------------------------------------------|-----------------------------------|-----------|
| Dr. Dan Bonnett (1)                                       |                                   | Cancel    |
| General Addresses/Phone/Licenses/Custom Images            | Medical Records Security Desktops | Apply     |
|                                                           |                                   | Mode      |
| Please select the type(s) of Medical Records that this er | nployee may be the provider of    | • Edit    |
| ✓ Notes                                                   | ✓ Surgeries                       | Create    |
| ✓ Diagnosis                                               | ✓ Radiographs                     | Сору      |
| ✓ Images                                                  | ☑ Lab Screens                     | Delete    |
| Cases                                                     | ✓ Electronic Forms                | Change    |
| ✓ Problems                                                | S O A P                           | Password  |
|                                                           |                                   | Print     |
|                                                           |                                   | Passwords |

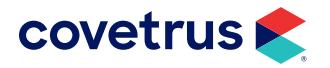

### **Setup Product Attachments**

Follow the steps below to setup product attachments for Ellie Diagnostics. Doing so will enable operators to add those products to an invoice which will then generate a lab request to Ellie Diagnostics.

- 1. Click Setup > Products > Product Attachments.
- 2. Choose a Product.
- 3. Click the Attachment Type drop-down menu.
- 4. Choose Create Lab Requests.
- 5. The request will be made When the Product is Added to the Invoice.
- 6. Click Maintain. The Maintain Create Lab Requests for [product] dialog box opens.
- 7. Check the box for Ellie Diagnostics.

| Create Lab Request when Product is Added to the Invoice:                  | <u>0</u> K |
|---------------------------------------------------------------------------|------------|
|                                                                           | 1          |
|                                                                           | Cancel     |
| Ellie Diagnostics (Greywind) FORCYTE                                      |            |
| Hemagen Analyst III Chemstry Analyzer     Hemagen HC3 Hematology Analyzer |            |
| Hemagen HC5 Hematology Analyzer                                           |            |
| Hemavet 950                                                               |            |
| Heska CBC                                                                 |            |
| 🗆 Heska DCU                                                               |            |
| 🗌 Heska SpotChem                                                          |            |
| HORIBA Micros ES60-ESV60                                                  |            |
| HORIBA Pentra 400                                                         |            |
| DEXX LaserCyte                                                            |            |
|                                                                           |            |
| Select All Lab Request Types Clear the Selection                          |            |

- If Ellie Diagnostics is not showing on the Maintain Create Lab list, you need to return to Greywind Setup to enable Ellie Diagnostics.
  - If products were not linked from Ellie Diagnostics lab tests to Impromed products, a warning will display. You will need to return to Greywind Setup Tests tab to link products.
- 8. Click OK.
- 9. Repeat the steps to attach additional products to Greywind Partners.

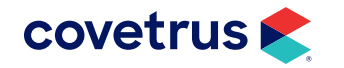

### **Travel Sheet Setup**

This topic presents the steps to create a travel sheet for Ellie Diagnostics.

If you did not link Ellie Diagnostics lab tests to Impromed products, you will not be able to create a travel sheet.

To create a travel sheet for Ellie Diagnostics:

- 1. Click 🚩 > Setup > Travel Sheets. The Setup Travel Sheets window opens.
- 2. Click Create under Mode.
- 3. Enter the Name for the travel sheet.
- 4. Under Lab, select Ellie Diagnostics from the drop-down list.

| 🕏 Setup Travel Sheets (Create)    |                                            |          |
|-----------------------------------|--------------------------------------------|----------|
| Name :                            |                                            |          |
| ]                                 | <u>~</u>                                   |          |
| Name : 💙                          | Lab                                        |          |
| ]                                 | Travel Sheet                               | -        |
| Product Name:                     | Code: BarCode:                             | 🏟 Info 🥖 |
| <u> </u>                          |                                            | Select   |
| Low Quantity to increment by :    | <b>≑</b>   <b>▼</b>                        |          |
| High Quantity to increment by : 1 | Add to Sheet                               |          |
| Travel Sheet Items : *            | Note : Click and hold products to drag the | em       |
|                                   |                                            |          |
|                                   |                                            |          |

If Ellie Diagnostics is not showing on the Lab list, you need to return to Greywind Setup to enable the Ellie Diagnostics.

If products were not mapped from Ellie Diagnostics lab tests to Impromed products, a warning will display. You will need to return to Greywind Setup > Tests tab to map (link) products.

- 5. From the **Product Name**, **Code**, or **BarCode**, select the product for the Ellie Diagnostics lab test.
- 6. Click Add to Sheet then repeat the steps to add additional products.
- 7. Click Apply to save changes. Click OK to save changes and close Setup Travel Sheets.

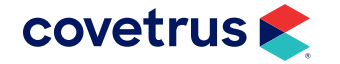

## **IULR Configuration**

To receive lab results from Ellie Diagnostics, it is necessary to configure the Impromed Universal Lab Reader (IULR).

To configure the IULR, follow the steps below. If Ellie Diagnostics does not appear in the IULR configuration, you will need to enable the partner in Greywind Partners setup.

#### **Configure the Lab Reader**

- 1. Click Start > [All] Programs > Impromed Universal Lab Services > Configure ULR.
- 2. Click for the Working Folder location.

The Working Folder must be a local folder and does NOT need to be shared.

- 3. Select the C:\Labs folder.
- 4. Click OK.
- 5. Enter the SQL Server (i.e. pdc1\Impromed Note: this is an Impromed standard naming convention. Your server name may vary).
- 6. Click \_\_\_\_\_ to connect to the SQL Server.
- 7. Select the Database Name (i.e. Impromed).

| 👃 Setup Universal Lab Reader v23.11.0.57 | -        |            |
|------------------------------------------|----------|------------|
| File Options                             |          |            |
| Working Folder (not a Network Path):     |          | OK         |
| C:\Labs                                  |          |            |
| SQL Server:                              |          | Cancel     |
| MO2655\IMPROMED                          |          |            |
| Database Name:                           |          | Apply      |
| Lab_Integrations                         |          |            |
|                                          |          | Start      |
|                                          |          | Stop       |
| Lab Services:                            |          |            |
|                                          | Add La   | ab Service |
|                                          | Edit La  |            |
|                                          | Delete I |            |
|                                          |          |            |

8. Click Apply.

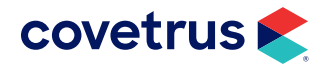

#### Add Lab Service

Once the IULR has been configured, now add the Ellie Diagnostics lab service.

- 1. In the Setup Universal Lab Reader, click Add Lab Service.
- 2. From the Service Type drop-down list, select Greywind Partners.
- 3. Select the **Practice** from the drop-down list.
- 4. Configure the Download Settings (Download Frequency and Include Partial Results).
- 5. Review the **Enabled Partners**. If a partner is not listed, you need to go to Greywind Partners setup page 3 and enable the partner.

| 🕹 Settings                                                       |             | ×            |
|------------------------------------------------------------------|-------------|--------------|
| Service Type:                                                    |             |              |
| Greywind Partners                                                |             | ~ 👗          |
| Practice:                                                        |             |              |
| Veterinary Hospital                                              |             | ~            |
| Greywind Download Settings<br>Download Frequency<br>30 minutes ~ | Include Par | tial Results |
| Partner Name                                                     | Туре        | Clinic ID ^  |
| Ellie Diagnostics                                                | Reference   | 1701         |
| Microvet Diagnostics                                             | In-House    | MVJP2x3. 🗸   |
| <                                                                | 1           | >            |
|                                                                  | OK          | Cancel       |

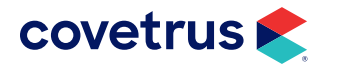

## Lab Requisition Workflow

This topic covers both ordering labs from the Travel Sheet and Invoicing through Product Attachments.

#### **Product Attachment Workflow**

If a product has a create lab request attachment for a Greywind Partner, you are able to order through Invoicing. If you have not created product attachments to create lab requests, follow the steps below the "Setup Product Attachments" on page 9.

- 1. Click S > Modules > Invoices.
- 2. Select the patient.
- 3. Add the products attached to Ellie Diagnostics Lab Requests.
- 4. Conclude the invoice.

#### Lab Integrations (Travel Sheet) Workflow

- 1. Click S > Modules > Lab Integrations.
- 2. From the Lab Integrations module, click the New button, choose New Request (Travel Sheet).

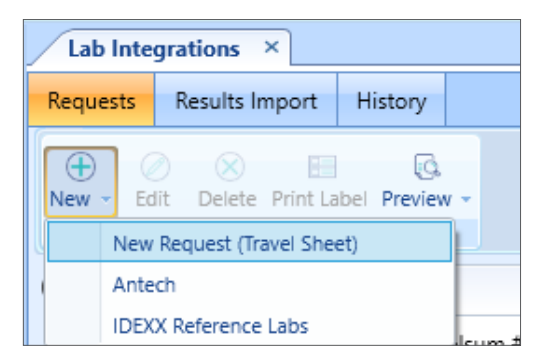

- 3. On the Lab Requests screen, select the **Ellie Diagnostics** sheet you created. If you have not created a Ellie Diagnostics travel sheet, refer to the "Setup Product Attachments" on page 9.
- 4. Verify the other fields have been filled in correctly.

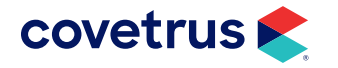

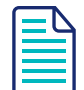

If the Provider selected on the travel sheet is not linked to Ellie Diagnostics, a prompt will appear to select the Provider.

| Select Midwest Veterinary Laboratory (Greywind) Provider   |        |
|------------------------------------------------------------|--------|
| Midwest Veterinary Laboratory (Greywind) Dan Buller (1048) | OK     |
|                                                            | Cancel |

**5.** After the order is sent successfully, a PDF will be presented, allowing the business to print/save. The request can be viewed by double-clicking on the Requests tab.

#### **Broken Product Link**

In the event a product is removed from **Ellie Diagnostics Tests**, but the product is not removed from the travel sheet, a prompt will display for the operator to select the Ellie Diagnostics Test to link back to the product when a lab request is being made from the travel sheet.

| Select Test for Product               | ×      |
|---------------------------------------|--------|
| Product to link                       |        |
| Adult Screen Comprehensive CBC        | ОК     |
| Select test                           | Cancel |
| · · · · · · · · · · · · · · · · · · · |        |

- 1. Click in the **Select test** field and begin typing the name of Ellie Diagnostics' test to match the Impromed product.
- 2. Click **OK** to save changes.

Saving the test here will link the test to the product under Ellie Diagnostics Greywind Partners Setup.

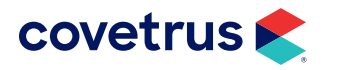